# Cisco Video Phone ويديفلا فتاه طبض ةداعإ حيتافملا ةحول مادختساب عنصملا يف 8875

### فدەلا

الا Cisco Video ويديفلا فتاه طبض ةداعا ةيفيك حيضوت وه لاقملا اذه نم فدهلا Cisco Video ويديفلا فتاه طبض قداعا مي دحيتافملا ةحول مادختساب عنصملا يف 8875.

قيبطتال ةلباقلا ةزهجألا

8875 زارط Cisco نم ويديفلا فتاه •

ەمدقملا

ةشاشو ةقدلا ةيلاع اريماكب دوزم ويديف فتاه وه Cisco نم 8875 ويديفلا فتاه لمعلا بتاكم يف تاعامتجالاو ويديفلا تاملاكم ءارجإل ممصم وهو ،سمللاب لمعت ةيلزنملا بتاكماو

ةيناكمإ نيمدختسملل Webex عم Cisco Video 8875 ويديفلا فتاه لماكت حيتي لاخدإ نأشب قلقلل يعاد ال .دحاو رز مادختساب WebEx تاعامتجإ ىلإ مامضنالا اروف عامتجالا ىلإ مامضنالاو تقولا ريفوتو رورملا زومرو عامتجالا تافرعم.

ليجستلا دقفت .كفتاه نم تادادعإلا ةفاك حسم ىلع عنصملا طبض ةداعإ لمعت امك هدادعإو كفتاه ليجست بجي .عنصملا طبض ةداعإ دعب نيوكتلا لكو يلاحلا ىرخأ قرم همادختسإ نم نكمتت نأ لبق ديدج فتاهل لعفت.

نكمي ،يلاحلا نيوكتلا حسم ديرت وأ كفتاه عم ةديدش ةينف لكاشم هجاوت امدنع اذه يف عنصملا طبض ةداعإ دعاست نأ.

ويديفلا فتاهل عنصملا طبض ةداعإ ءارجإل تاوطخلا يف صوغن انعد جيتافملا ةحول مادختساب 8875.

## حيتافملا ةحول مادختساب فتاهلا طبض ةداعإ

### 1 ةوطخلا

فتاەلا لصفا.

- ءاغلإب مقف ،(PoE) تنرثيا ةكبش ربع ةقاطلاب ديوزتلا ةينقت مادختسا ةلاح يف تنرثيإلا لبك ليصوت.
- .ةقاطلا بعكم ليصوت ءاغلإب مقف ،ةقاطلا بعكم مدختست تنك اذإ

#### .ناوث 5 ةدمل رظتنا

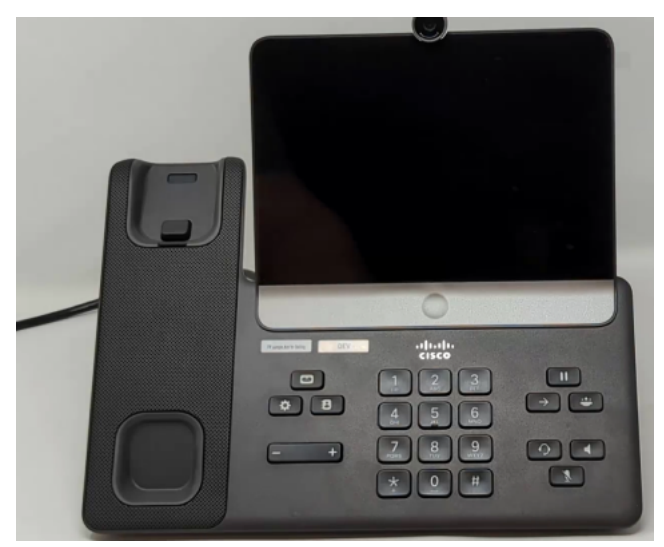

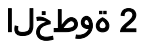

.فتاهلا ليصوت ةداعإب مقو key# ىلع رارمتساب طغضا

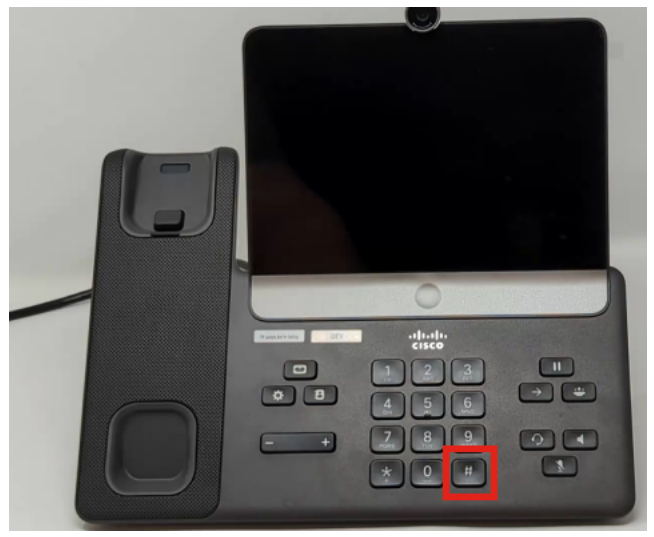

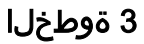

.توصلا متك رزو ةعامسلا رزو سأرلا ةعامس رز ةءاضإ متيس

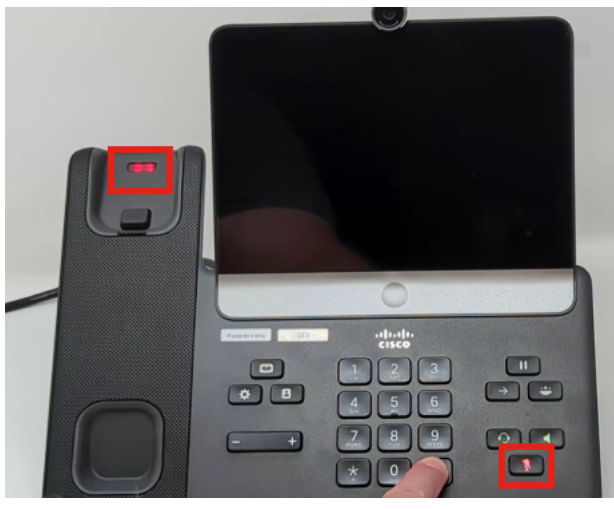

4 ةوطخلا

#0\*123456789 ىلع طغضاو # رزلا قالطإب مق ،توصلا متك رز ليغشت فاقيإ دنع ةرم تماصلا LED رشؤم ةءاضإ متيس ،رارزألا هذه ىلع طغضلا دعب .لسلستلا يف عنصملا طبض ةداعإ ةيلمع لالخ فتاهلا رميسو ،ىرخأ.

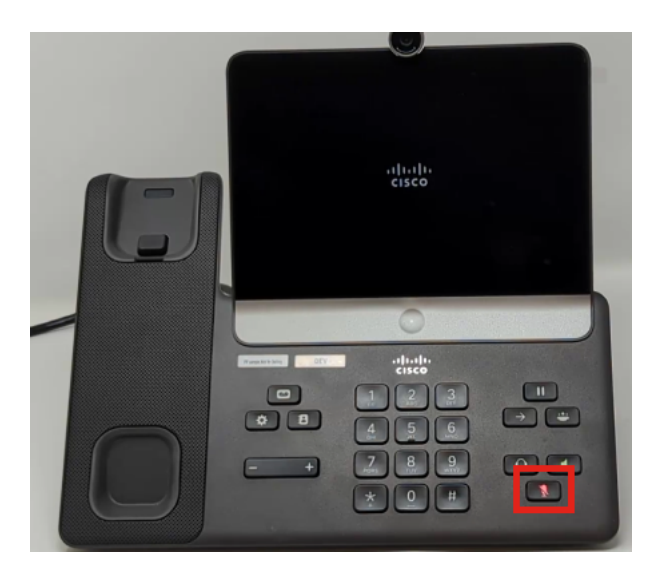

إذا قمت بضغط الأزرار خارج التسلسل، فإن الهاتف يعمل بشكل طبيعي. أيضا، إن توقيت ضغط الأزرار مهم لإعادة ضبط المصنع بنجاح.

#### 5 ةوطخلا

جراخ" لمع ريسب فتاهلا رميس ،عنصملا طبض ةداعاٍ ةيلمع لامتكا درجمب عبرملاً.

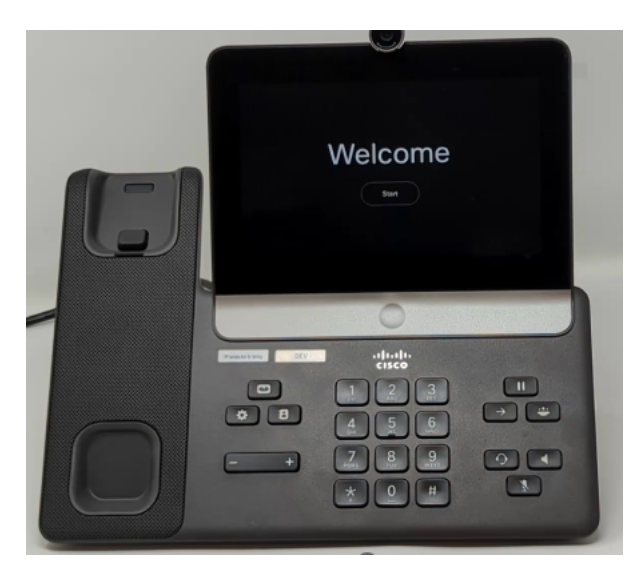

## رارقلا

نم 8875 ويديفلا فتاه طبض ةداعاٍ ةيفيك فرعت نآلا !ةطاسبلا هذهب رمألا حيتافملا ةحول مادختساب عنصملا يف.

ةمجرتاا مذه لوح

تمجرت Cisco تايان تايانق تال نم قعومجم مادختساب دنتسمل اذه Cisco تمجرت ملاعل العامي عيمج يف نيم دختسمل لمعد يوتحم ميدقت لقيرشبل و امك ققيقد نوكت نل قيل قمجرت لضفاً نأ قظعالم يجرُي .قصاخل امهتغلب Cisco ياخت .فرتحم مجرتم اممدقي يتل القيفارت عال قمجرت اعم ل احل اوه يل إ أم اد عوجرل اب يصوُتو تامجرت الاذة ققد نع اهتي لوئسم Systems الما يا إ أم الا عنه يل الان الانتيام الال الانتيال الانت الما